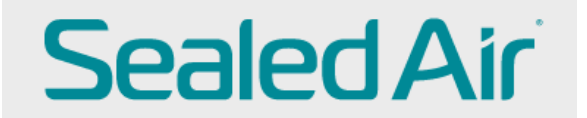

## **Checking Invoice Status**

Sign in to CSP (Coupa Supplier Portal)

https://success.coupa.com/Suppliers/For\_Suppliers/Coupa\_Supplier\_Portal

| 🏠 coupa supplier portal              |                                        | LORETTA -   NOTIFICATIONS 15   HELP - |                  |                                                                                                    |
|--------------------------------------|----------------------------------------|---------------------------------------|------------------|----------------------------------------------------------------------------------------------------|
| Home Profile Orders                  | Service/Time Sheets ASN                | Invoices Catalogs                     | Add-ons          | Admin                                                                                                    |
| New: Exclusive discounts for you     | r business to thank you for being a p  | art of the Coupa Communit             | у.               | 5° A 2 2 X                                                                                                    |
| Action needed: Complete your profile | e to get paid faster and get discovere | d Learn More                          |                  | Announcements View All (0)                                                                                                    |
| Profile Progress                     | Last Updated                           | Im                                    | prove Your Prof  | One-Click Savings View All                                                                                                    |
| rofile Summary                       |                                        |                                       |                  | Start saving today!<br>Explore deals for your company, exclusive to the<br>Coupa Community.                                                                   |
|                                      | 1                                      | 4                                     | <u>R</u>         | Merge Accounts                                                                                                    |
| 1<br>Legal Entity<br>View            | 1<br>Registered User<br>View           | Connect                               | 1<br>ed Customer | If your company has more than one CSP account, we<br>try to list it below. Consider merging them to reduce<br>confusion for existing and potential customers. |
| 🚫 Banking Info 🚫 Diversity Info 🁩    | Accelerate Sibery Policy               |                                       |                  | Not seeing the account you want to merge with? Click                                                                                                    |

You can check the status of your invoice on the Coupa portal under Invoices

| <b>Coupa</b> s    | supplier por                         | tal                                   |                      |                              |                | 1                           |
|-------------------|--------------------------------------|---------------------------------------|----------------------|------------------------------|----------------|-----------------------------|
| Home              | Profile Ord                          | ers Service/Tir                       | ne Sheet             | s ASN                        | Invoices       | Catalogs                    |
| Create Invoice    | S<br>Voices <b>Ø</b><br>Dice from PO | Cruiste Invo                          | icui friante (       | Contriact                    | Sele           | ct Customer<br>Blank Invoic |
| Export to -       |                                      |                                       |                      |                              |                | View                        |
| Invoice #         | Created Date                         | Status                                | PO#                  | Total                        | Unansw         | ered Comme                  |
|                   |                                      |                                       |                      |                              |                |                             |
| 123               | 06/01/17                             | Draft                                 | 3050                 | 113.20                       | No             |                             |
| 123<br>456        | 06/01/17                             | Draft<br>Disputed                     | 3050<br>None         | 113.20                       | No             |                             |
| 123<br>456<br>789 | 06/01/17<br>06/01/17<br>05/27/17     | Draft<br>Disputed<br>Pending Approval | 3050<br>None<br>2949 | 113 20<br>150 00<br>3,750.00 | No<br>No<br>No |                             |

Draft: not yet submitted invoice to Sealed Air

Pending approval: submitted to Sealed Air, but not yet approved on Sealed Air side

**Approved:** the invoice has gone through the Sealed Air approval process and it will be paid based on payment terms

**Disputed:** the invoice has been disputed/rejected back to you, which can be for multiple reason. The rejection note explains the dispute reason and what action needs to be taken.

DO NOT press the resolve button on disputed invoice. Instead, go into the invoice and hit Cancel invoice. This will create a Credit Note. Once you submit the credit note, you will see a message that ask, "Create New Invoice", click this and add the new invoice. NOTE: you will not be able to use the exact same invoice number, you will need to add a dot, v2, A (something different than the original #) in the invoice number box.

| structions F             | rom Customer        |                              |                   |                      |                   |                      |                     |         |
|--------------------------|---------------------|------------------------------|-------------------|----------------------|-------------------|----------------------|---------------------|---------|
| ease provide<br>reate In | the Requester Infor | mation (email a              | ddress) and the S | Ship To Address Ir   | nformation for ye | sur invoice to be pr | DO NOT              | press   |
| Create Invoice from PO   |                     | Create Invoice from Contract |                   | Create Blank Invoice |                   | Create Credit No     | te                  | Ve      |
| Export to ~              | ]                   |                              |                   |                      | Vi                | ew All               | ✓ Search            |         |
| Invoice #                | Created Date        | Status                       | PO#               | Total                | Unanswere         | d Comments           | Dispute Reason      | Actions |
| test dispute             | 03/31/21            | Disputed                     | 4508482854        | 972.34 EUR           | Yes               |                      | wrong exchange rate |         |
| and a second             | \$0/02/20           | Anoroved                     | 7000011533        | 140.00 EUR           | No                |                      |                     | Reso    |